## Install Office 2016 for Free

 Go to www.office.com and select Sign In in the top right corner.

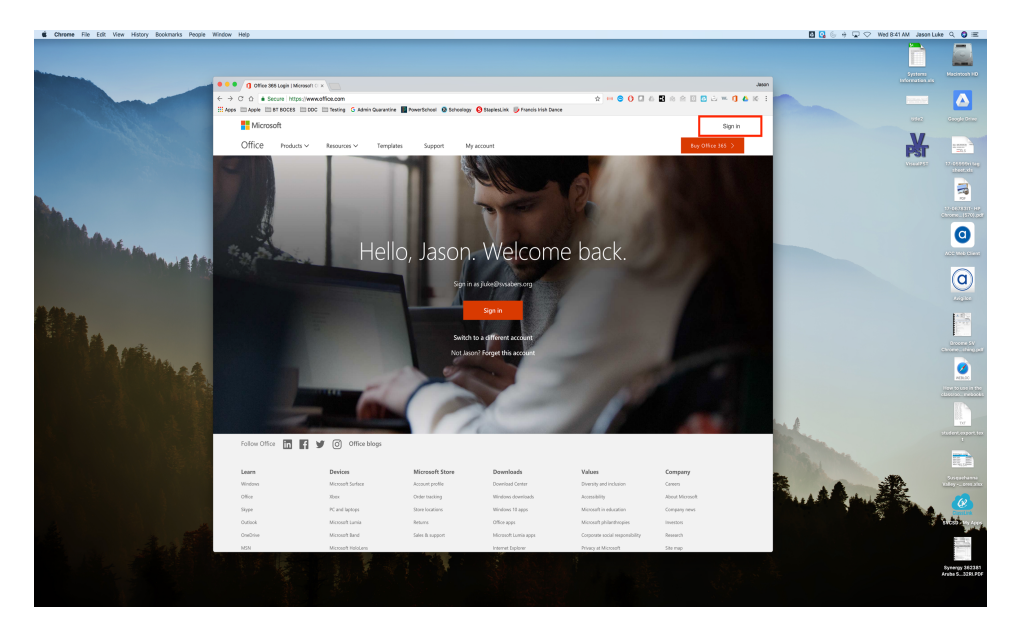

2. Enter your school email address.

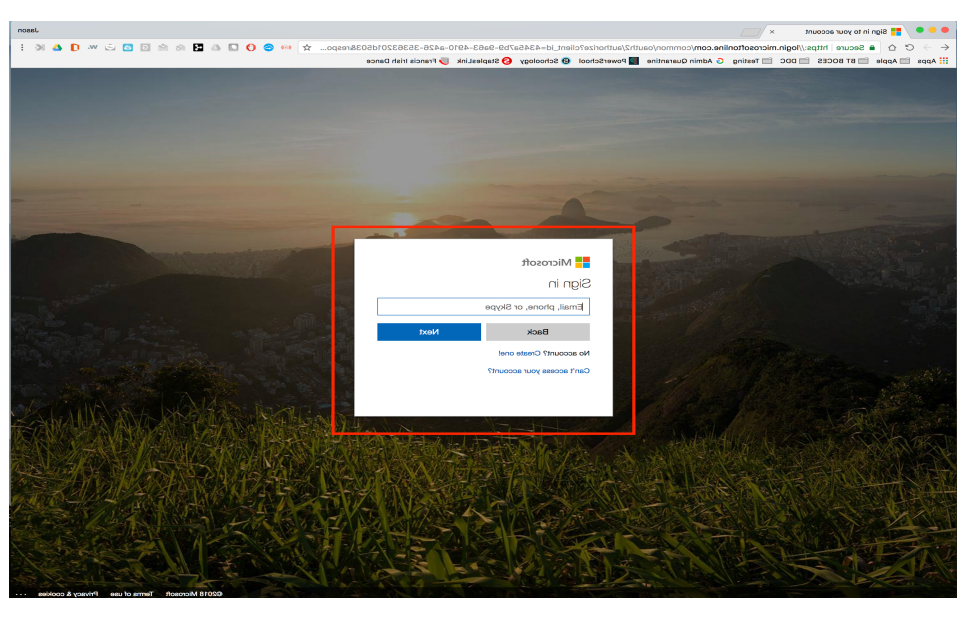

3. Enter your school password.

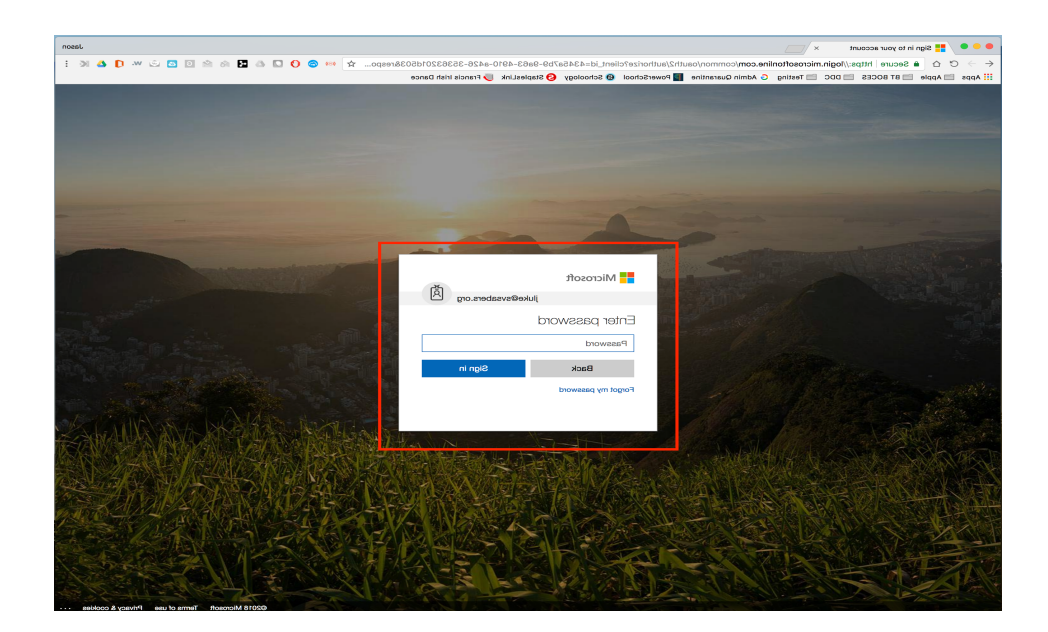

4. Select Install Office apps near the top right corner and select download Office 2016.

| • • • / 1 Microsof                                                                                                    | Office Home ×                                                                                                    | Jason                                                                                                    |
|----------------------------------------------------------------------------------------------------|----------------------------------------------------------------------------------------------------|----------------------------------------------------------------------------------------------------|
| ← → C △ ê Secure https://www.office.com/?auth=2       ☆ +> C △     ê Secure https://www.office.com/?auth=2       ☆     +> C △ |                                                                                                    |                                                                                                    |
| III Office 365                                                                                                    | si boces 🔄 DDC 🔄 texting 😗 Admin Quarantine 🔛 Powerschool 😡 schoology 😜 s                                                      | apiesLink 🕑 Francis Irian Dance                                                                                                    |
|                                                                                                    | Good morning<br>Apps<br>Outlook OneDrive Word Eace PowerPoint On<br>Manin Scomptance<br>Expirer all your apps →                | Search online documents                                                                                                    |
|                                                                                                    | Recent Pinned Shared with me Discover                                                                                          | Ext opport living Artility                                                                                                    |
|                                                                                                    | IPA_Equipent_List_SV_18_19_20180323_143514<br>sysabers-my.sharepoint.com = = Office Online extension                           | Mar 23 Only you                                                                                                    |
|                                                                                                    | Susquehanna Valley CSD 18-19 Anticipated Services Report_20180323_141<br>svsabers-mysharepoint.com » » Office Online extension | Mar 23 Only you                                                                                                    |
|                                                                                                    |                                                                                                    | See more in OneDrive $ ightarrow$                                                                                                    |
|                                                                                                    | OneDrive                                                                                                    | SharePoint                                                                                                    |
|                                                                                                    | Recent folders                                                                                                    | Frequent sites                                                                                                    |
|                                                                                                    | Name Last opened by you           Office Online extension         Mair 23                                                      | No frequent sites<br>Go to Standwing ad wrill put a list of the sites you visit<br>requestly here. I write the site of the sites you visit |

 Follow the onscreen directions to install Office 2016 on your Mac or PC. You can install Office on up to 5 PCs or Macs.

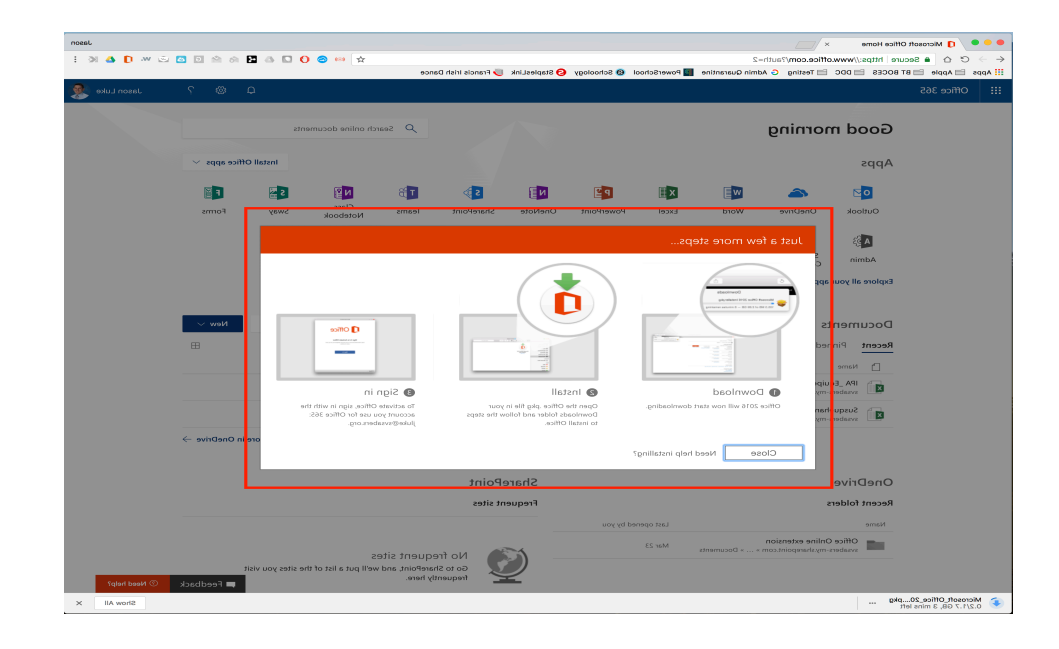